# Numéroter les paragraphes et construire un index renvoyant aux numéros de paragraphes

# 1. Numéroter les paragraphes

Ne prendre que le corps du texte : copier-coller dans un nouveau document, enlever l'avant-texte qui ne doit pas être numéroté, et enlever la fin du document (tables, bibliographie, annexes...) qui ne doit pas recevoir de numérotation.

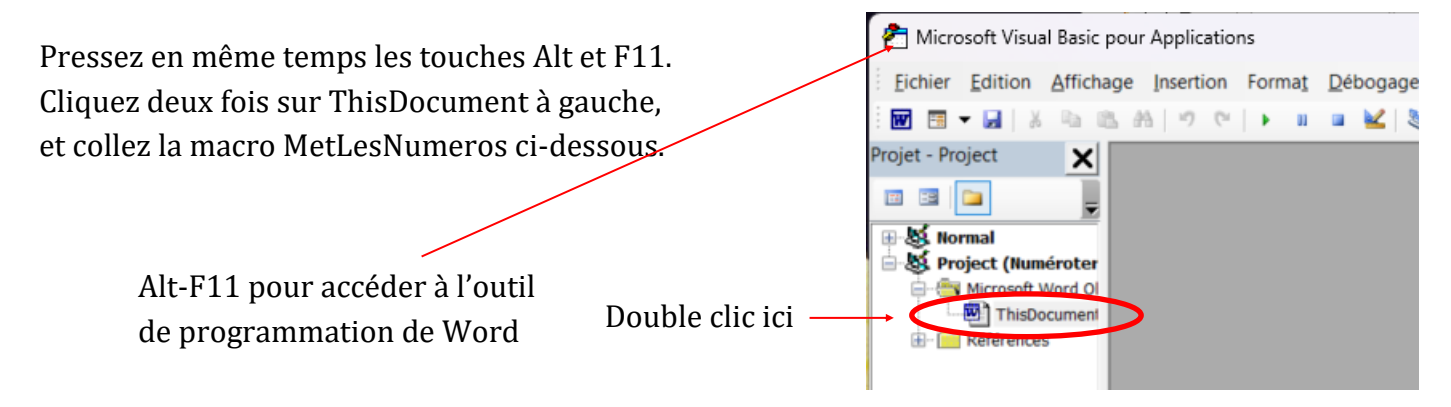

#### Macro MetLesNumeros

```
Sub MetLesNumeros()
Dim Parag As Paragraph
For Each Parag In ActiveDocument.Paragraphs
    If Parag.Style = "Normal" And Parag.Range.Characters.Count > 1 Then
        Parag.Range.Select
        Selection.Style = ActiveDocument.Styles("Liste à numéros 5")
        End If
Next Parag
ActiveDocument.Range(Start:=0, End:=0).Select
End Sub
```

Puis cliquez sur le bouton Exécuter (F5)

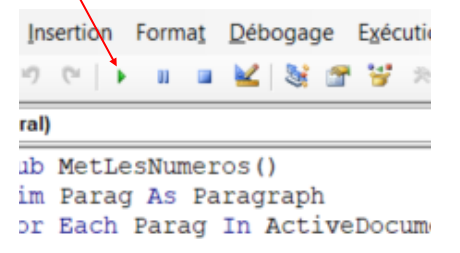

.

La macro MetLesNumeros () applique le style « Liste à numéros 5 » à tous les paragraphes de style « Normal » qui ne sont pas vides.

Parcourez votre document et corrigez tout ce qui ne doit pas être numéroté (utilisez la touche Backspace pour supprimer un numéro tout en conservant le paragraphe).

### 2. Indexation

Indexez votre document. Les champs d'index doivent être des champs XE classiques : { XE "Entrée" }.

### 3. Suppression de certains champs d'index

Word indexe les notes de bas de page, les titres, les tables (sommaire et table des matières, etc.).

Si vous préférez ne pas indexer ces éléments, utilisez les macros suivantes.

Pour l'installation des macros, voir ci-dessus le paragraphe 1.

#### 3.1. Effacer les champs XE dans les notes

```
Sub EffaceEntreesIndexDansNotes()
    Dim MaNote As Footnote
    For Each MaNote In ActiveDocument.Footnotes
        MaNote.Range.Select
        With Selection.Find
            .ClearFormatting
           .Text = "^d"
           .Replacement.Text = ""
           .Forward = True
           .Wrap = wdFindContinue
           .Format = False
           .MatchCase = False
           .MatchWholeWord = False
           .MatchWildcards = False
           .MatchSoundsLike = False
           .MatchAllWordForms = False
        End With
        Selection.Find.Execute
        Do While Selection.Find.Found = True
            Selection.Delete
            Selection.Find.Execute
        Loop
    Next MaNote
MsgBox ("Fini !")
End Sub
```

#### 3.2. Effacer les champs XE dans les titres

```
Sub EffaceEntreesIndexDansTitres()
    Selection.HomeKey Unit:=wdStory, Extend:=wdMove
    With Selection.Find
        .ClearFormatting
       .Text = "^d"
       .Replacement.Text = ""
       .Forward = True
       .Wrap = wdFindContinue
       .Format = False
       .MatchCase = False
       .MatchWholeWord = False
       .MatchWildcards = False
       .MatchSoundsLike = False
       .MatchAllWordForms = False
    End With
    Selection.Find.Execute
    Do While Selection.Find.Found = True
        If Selection.Paragraphs.OutlineLevel = wdOutlineLevel1 Or _
        Selection.Paragraphs.OutlineLevel = wdOutlineLevel2 Or
        Selection.Paragraphs.OutlineLevel = wdOutlineLevel3 Or _
        Selection.Paragraphs.OutlineLevel = wdOutlineLevel4 Or _
        Selection.Paragraphs.OutlineLevel = wdOutlineLevel5 Or _
        Selection.Paragraphs.OutlineLevel = wdOutlineLevel6 Or
        Selection.Paragraphs.OutlineLevel = wdOutlineLevel7 Then
            Selection.Delete
        End If
        Selection.Find.Execute
    Loop
MsgBox ("Fini !")
End Sub
```

#### 3.3. Effacer les champs XE dans les tables

```
Sub EffaceEntreesIndexDansTables()
    Selection.HomeKey Unit:=wdStory, Extend:=wdMove
    With Selection.Find
        .ClearFormatting
       .Text = "^d"
       .Replacement.Text = ""
       .Forward = True
       .Wrap = wdFindContinue
       .Format = False
       .MatchCase = False
       .MatchWholeWord = False
       .MatchWildcards = False
       .MatchSoundsLike = False
       .MatchAllWordForms = False
    End With
    Selection.Find.Execute
    Do While Selection.Find.Found = True
        If Selection.Paragraphs.Style = "TM 1" Or _
        Selection.Paragraphs.Style = "TM 2" Or
        Selection.Paragraphs.Style = "TM 3" Or _
        Selection.Paragraphs.Style = "TM 4" Or _
        Selection.Paragraphs.Style = "TM 5" Or _
        Selection.Paragraphs.Style = "TM 6" Or _
        Selection.Paragraphs.Style = "TM 7" Or _
        Selection.Paragraphs.Style = "TM 8" Or _
        Selection.Paragraphs.Style = "TM 9" Then
            Selection.Delete
        End If
        Selection.Find.Execute
    Loop
MsgBox ("Fini !")
End Sub
```

# 4. Modification des champs d'index

Pressez en même temps les touches Alt et F11. Cliquez deux fois sur ThisDocument à gauche, et collez la macro InsereRefStyle ci-dessous.

Cette macro insère dans chaque champ XE un nouveau champ STYLEREF qui permet de récupérer automatiquement le numéro du paragraphe courant.

```
Sub InsereRefStyle()
Dim Champ As Field
Dim LaChaine As String
For Each Champ In ActiveDocument.Fields
    If Champ.Type = wdFieldIndexEntry Then
        'Je place le curseur à la fin du champ
        Champ.Select
        Selection.Collapse Direction:=wdCollapseEnd
        Selection.MoveLeft Unit:=wdCharacter
        'J'insère le commutateur
        Selection.TypeText Text:="\t "
        'J'insère le champ
        Selection.Fields.Add Range:=Selection.Range,
        Type:=wdFieldEmpty, Text:=
        "STYLEREF ""Liste à numéros 5"" \n ", PreserveFormatting:=True
    End If
Next Champ
End Sub
```

```
Puis cliquez sur le bouton Exécuter (F5)
```

### 5. Générer l'index

Placez le curseur à l'endroit où l'index prendra place. Dans l'onglet Références, cliquez sur Insérer l'index.

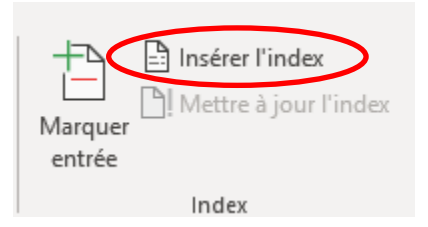

# 6. Améliorer la numérotation

# Document de départ

| JAPON (Le                                                                                                    | territoire et les hommes)-                                                                                                    |
|----------------------------------------------------------------------------------------------------|----------------------------------------------------------------------------------------------------|
|                                                                                                    | Géographie                                                                                                    |
|                                                                                                    | Encyclopædia Universalis                                                                                                    |
|                                                                                                    | Philippe PELLETIER                                                                                                    |
| 1. Le Japon est situ<br>relève du monde<br>nos jours, il fait d<br>composée de l'A<br>technologique, s<br>symbolise pour d<br>2. Le Japon est éloi | é à l'extrémité orientale du continent asiatique. Historiquement, il<br>culturel sinisé, et d'un Extrême-Orient par rapport à l'Europe. De<br>économiquement et politiquement partie de la Triade, également<br>mérique du Nord et de l'Europe occidentale. Par son avancée<br>es transformations sociales et ses hybridations culturelles, il<br>certains un Extrême-Occident postmoderne.<br>igné des principaux foyers de civilisation mésopotamien, |
| Marge de la page : 2,5                                                                                                    | Liste à numéros 5                                                                                                    |
| Modifiez le style,<br>Paragraphe ———                                                                                                    | Retrait     Spécial :     De :       Gauche :     2 cm     Spécial :     De :       Droite :     0 cm     Négatif     V 0.63 cm                                                                                                    |

Droite :

Retraits inversés

#### Idée 1

| Gauche :          | -1 cm 🚔 | <u>Spécial</u> : |   | <u>D</u> e : |   |
|-------------------|---------|------------------|---|--------------|---|
| Dr <u>o</u> ite : | 0 cm 🚔  | Négatif          | ~ | 1 cm         | * |

posterieurs a 2008. Le M.O.F. est, comme le M.I.T.I. (Ministry of International Trade and Industry ; ministère de l'Industrie et du Commerce extérieur), épargné par la grande réforme administrative de janvier 2001 qui regroupe la quasi-totalité des ministères.

+

Négatif

0,63 cm

1

123. Le célèbre M.I.T.I. pratique un dirigisme plus ou moins souple. Son origine remonte aux années 1930 et ses principales structures à la période 1939-1943. Ses économistes, qui restent en place après la défaite de 1945, en assurent la pérennité pendant la « haute croissance ». Le M.I.T.I. a pour tâche d'exercer une veille technologique, de stimuler les transferts de technologie et de privilégier les

Pour mettre en gras : clic sur un numéro, puis clic-droit :

# Idée 2

| pijospere, comme greiner a riz, et kanazaw       | a etait la quat   | neme ville du p  | ays.              |                    |
|--------------------------------------------------|-------------------|------------------|-------------------|--------------------|
| 40. Les contrastes climatiques causés par l'     | 'allongement      | topographique    | en latitude son   | t atténués par     |
| la situation en façade orientale de continer     | nt. L'archipel j  | aponais se retro | ouve sous le ve   | nt par rapport     |
| à la masse continentale, et donc par rappo       | rt à la circulat  | ion atmosphéri   | que dominante     | e. L'insularité et |
| la faible largeur des terres favorisent l'impo   | ortance des flu   | ux d'origine ma  | ritime, qu'ils so | ient               |
| adoucissants ou violents, mais qui apporte       | nt tous une tr    | ès grande humi   | dité.             |                    |
| 41. Au-delà des variétés régionales et local     | es, l'archipel j  | aponais est ain  | si homogénéise    | é par une          |
| pluviosité globalement importante et un «        | été long », qu    | i s'étend de ma  | i à septembre,    | sinon octobre.     |
| Lété est marqué par la chaleur, soit 22C à       | Sapporo et 28     | C à Kagoshima    | en août aux de    | ux opposés de      |
| l'archipel, en moyenne, et par la moiteu Retrait |                   |                  |                   |                    |
| adantée la maison traditionnelle en hois         | <u>G</u> auche :  | 0 cm             | <u>S</u> pécial : | <u>D</u> e :       |
| 1                                                | Dr <u>o</u> ite : | 0 cm             | (aucun) 🗸         | •                  |
| Clic droit sur le numéro, puis                   | Retraits inversés |                  |                   |                    |
| Ajuster les retraits de la liste                 |                   |                  |                   |                    |

| Ajuster les retraits des ? ×          |                                                    |
|---------------------------------------|----------------------------------------------------|
| Position des <u>n</u> uméros :        |                                                    |
|                                       | — Les numeros sont alignes sur la marge de la page |
| Retrait du te <u>x</u> te :           |                                                    |
| 0,63 cm                               |                                                    |
| Eaire suivre le numéro de :           |                                                    |
| Espace 🗸 🗸                            | Espace après le numéro                             |
| Ajouter taquet de tabulation à :      |                                                    |
| 0,63 cm                               | — Pas de taquet de tabulation                      |
| OK Annuler                            |                                                    |
| · · · · · · · · · · · · · · · · · · · |                                                    |